# MANUAL DE DESCARGA E INSTALACIÓN SIMULADOR OLD MUTUAL CREA

#### 

### SIMULADOR OLD MUTUAL CREA VERSIÓN 1.7

## do great things

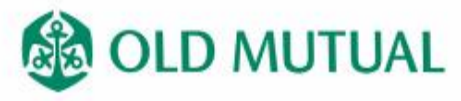

Licensed Financial Services Provider

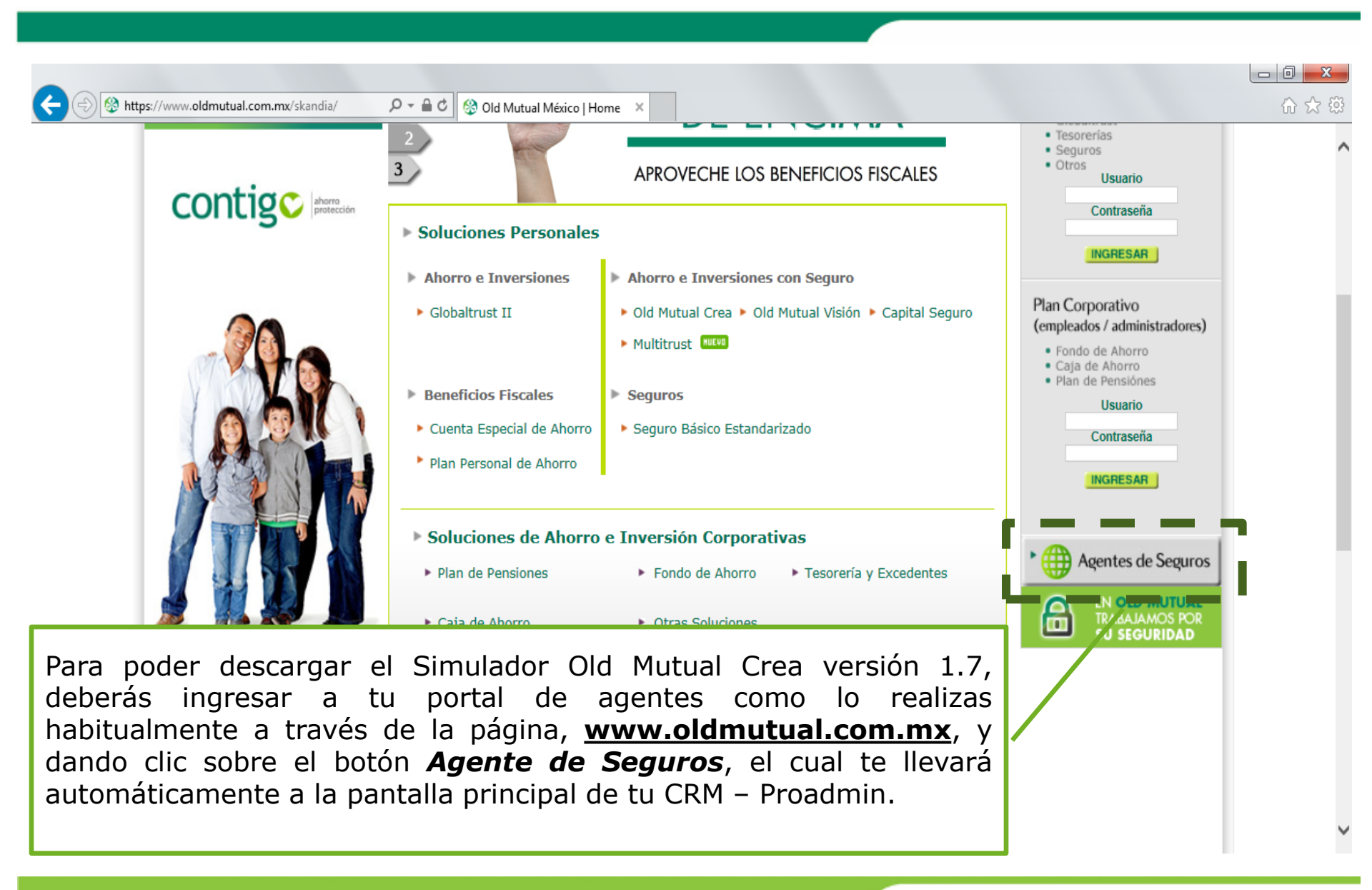

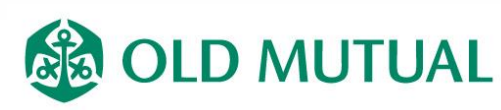

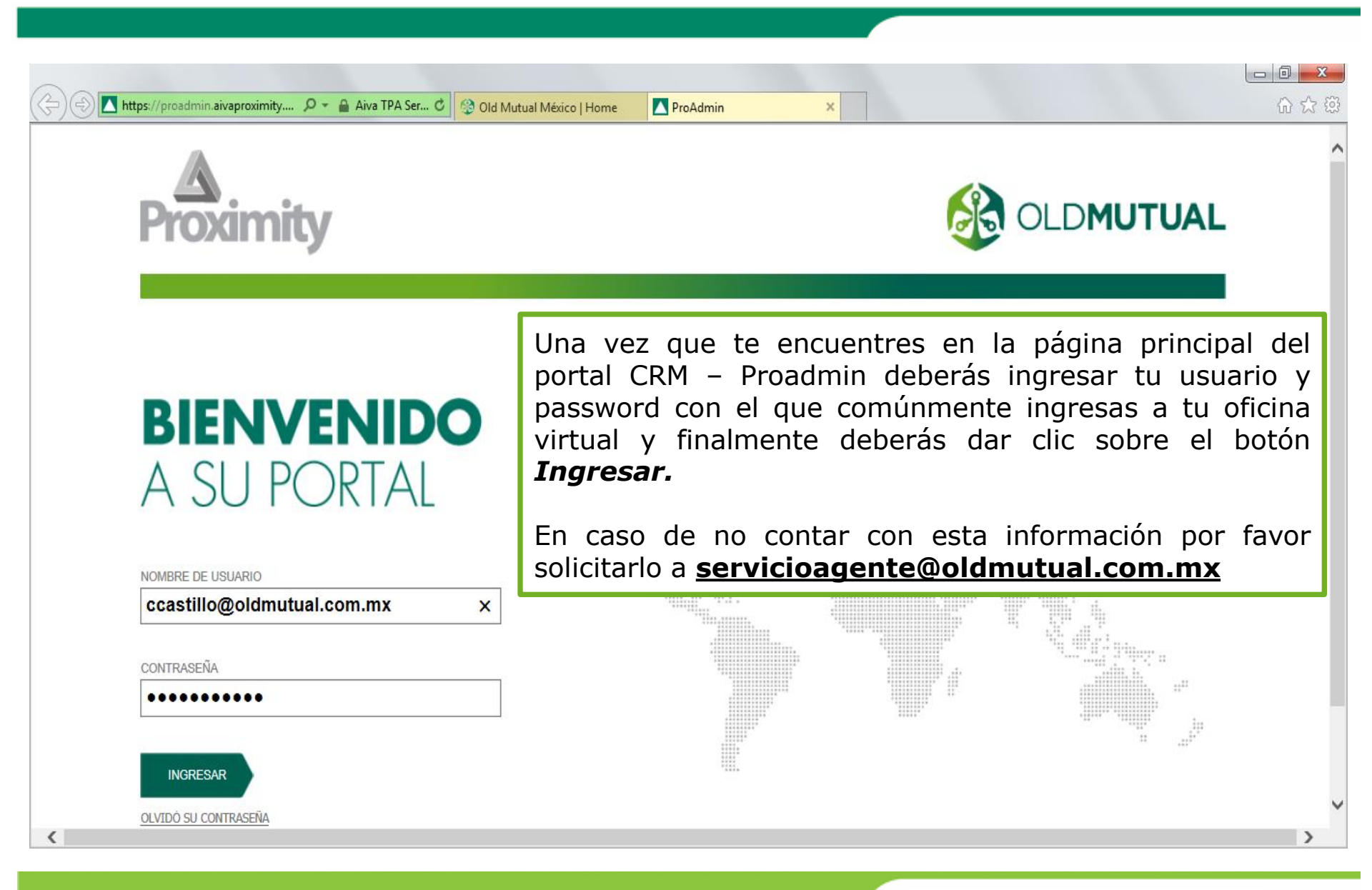

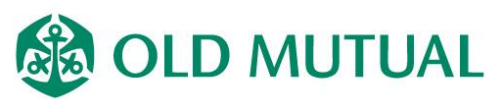

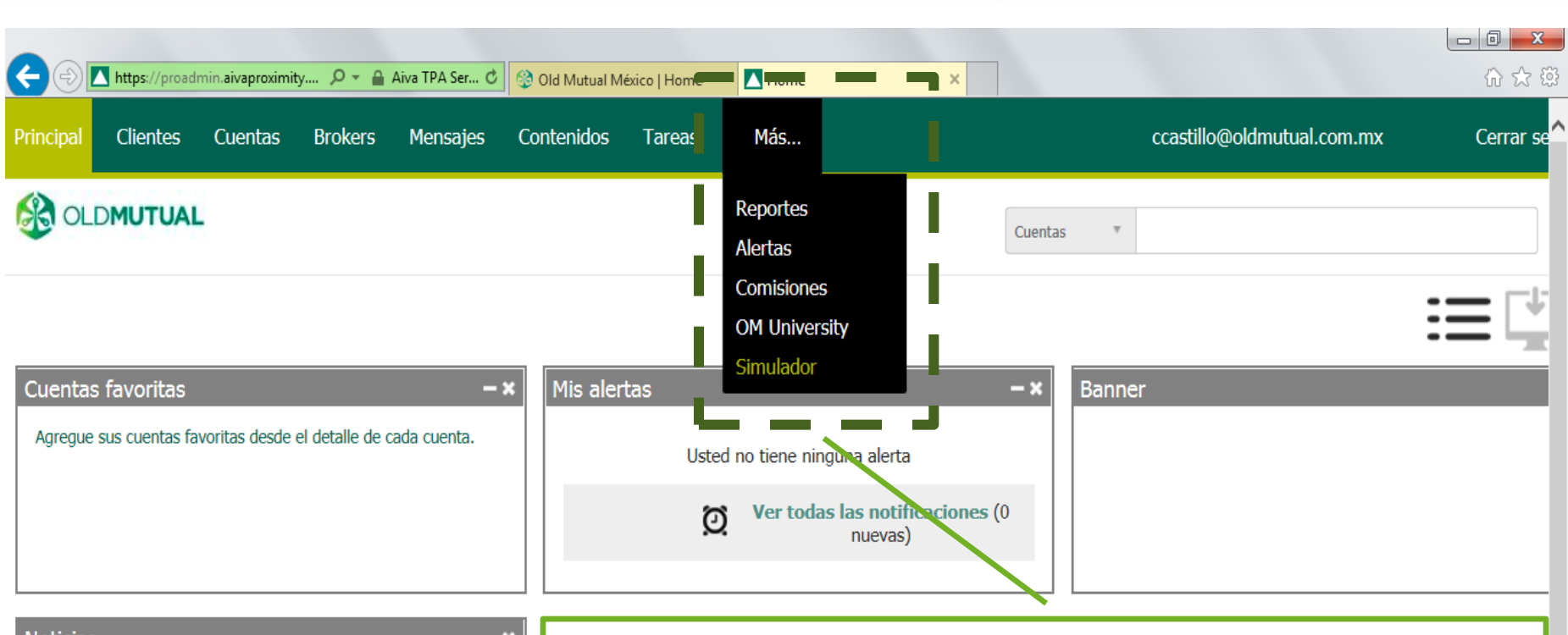

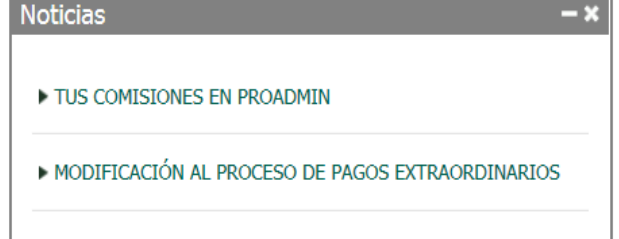

Tan pronto te encuentres en la pantalla principal de Proadmin deberás posicionar el cursor sobre la pestaña **Más...** e inmediatamente se desplegarán las opciones de este menú. Aquí deberás dar clic sobre la opción **Simulador** para iniciar la descarga del simulador Old Mutual Crea versión 1.7

https://plugins.aiva.com/ommfiles/Old\_Mutual\_Simulador.zip

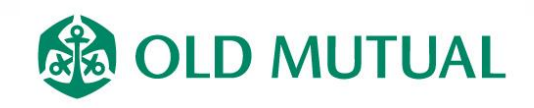

| Principal Clientes Cuentas Brokers Mensajes Contenidos Tareas Más                                                                                                    | □ □ ×<br>☆ 袋<br>ccastillo@oldmutual.com.mx Cerrar se |
|----------------------------------------------------------------------------------------------------|------------------------------------------------------|
| OLDMUTUAL                                                                                                    | Cuentas                                              |
| Una vez hayas realizado lo anterior y para el caso en que<br>hayas ingresado al portal CRM – Proadmin a través de<br>Internet Explorer o Firefox, te aparecerá una ventana<br>preguntándote si deseas abrir el archivo o guardarlo. Para<br>los casos en los que se ingrese a través de google chrome la<br>descarga se iniciará de manera automática | Banner                                               |
| TUS COMISIONES EN PROADMIN     MODIFICACIÓN AL PROCESO DE PAGOS EXTRAORDINARIOS                                                                                                    |                                                      |
| Do you want to open or save Old_Mutual_Simulador.zip (143 MB) from plugins.aiva.com?                                                                                                    | <u>O</u> pen <u>Save</u> ▼ <u>Cancel</u> ×           |
|                                                                                                    | <b>OLD MUTUAL</b>                                    |

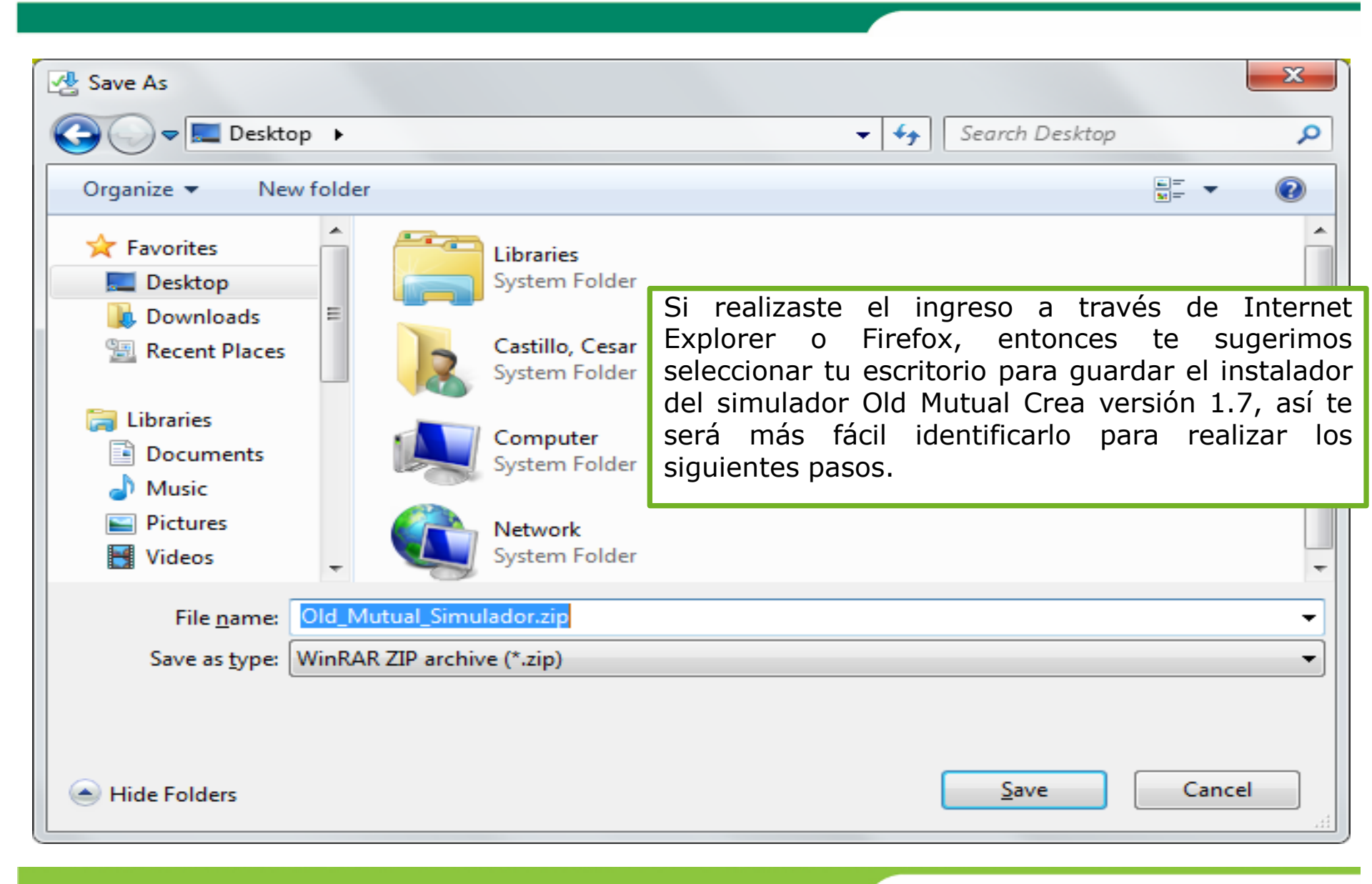

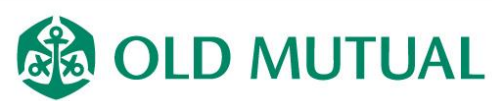

| C → https://proadmin.aivaproximity  P -  Identified by C  Old Mutual México   Home  Home  ×          Principal       Clientes       Cuentas       Brokers       Mensajes       Contenidos       Tareas       Más                                                                                                    | □ □ ×<br>☆ ☆ 磁<br>ccastillo@oldmutual.com.mx Cerrar se |
|----------------------------------------------------------------------------------------------------|--------------------------------------------------------|
| OLDMUTUAL                                                                                                    | Cuentas                                                |
| Finalizados los pasos anteriores notarás que la descarga<br>inicia. Como te recomendamos anteriormente el proceso<br>puede tardar varios minutos, por lo que la manera más<br>eficiente de realizar esta descarga es estando conectado a la<br>red wi-fi de tu hogar o bien utilizando la red de lugares<br>públicos como cafés, etc. | - ×<br>Banner                                          |
| TUS COMISIONES EN PROADMIN     MODIFICACIÓN AL PROCESO DE PAGOS EXTRAORDINARIOS                                                                                                    |                                                        |
| 1% of Old_Mutual_Simulador.zip downloaded 35 min 50 sec remaining                                                                                                    | Pause Cancel View downloads                            |
|                                                                                                    | <b>OLD MUTUAL</b>                                      |

Una vez que la descarga termine te aparecerá un archivo comprimido con el nombre **Old Mutual Simulador** con el cual iniciaremos el proceso de instalación de la versión 1.7 de esta aplicación.

Skype

Reproductor de <u>grabaci...</u>

Recycle Bin

Old Mutual Simulado...

W

O

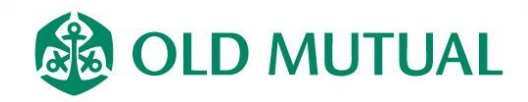

- 😼 🔁 🕩 🗎

| Skype                     |                                                            |                                                                                                    |
|---------------------------|------------------------------------------------------------|----------------------------------------------------------------------------------------------------|
| Reproductor<br>de grabaci |                                                            |                                                                                                    |
| Recycle Bin               |                                                            |                                                                                                    |
| Old Motual<br>Simulae     | Open                                                       |                                                                                                    |
|                           | Extract Here Extract to Old Mutual Simulador 1.7 Open with |                                                                                                    |
|                           | Share with<br>Restore previous versions                    |                                                                                                    |
|                           | Cut<br>Copy<br>Craste shortsut                             | Lo primero que deberas hacer es dar clic secundario<br>sobre el archivo hasta que aparezca una ventana<br>como la que vez en la imagen y dar clic sobre la |
|                           | Delete<br>Rename<br>Properties                             | opción <b>Extract Here</b> (Extraer aquí), el abrirá una ventana que te indicará el proceso de descompresión                                               |
|                           |                                                            | dei archivo.                                                                                                    |

W

0

2

▲ 🍾 🖏 🕩 🖨 11:27 a.m. 05/01/2015

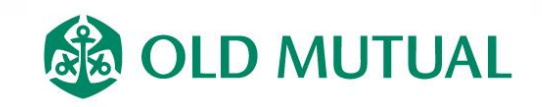

La venta que te mencionamos anteriormente es como la que se muestra en la imagen.

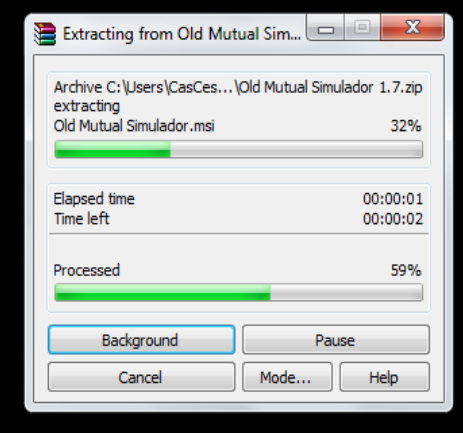

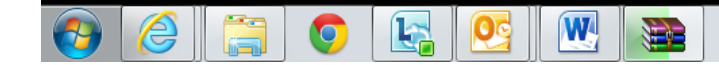

R

Skype

Reproductor de grabaci...

Recycle Bin

Old Mutual Simulado...

Old Mutual Simulado...

▲ 🍓 🖫 🕕 🔒 11:29 a.m.

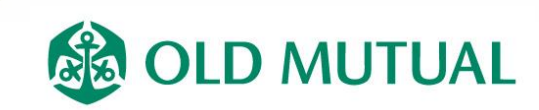

Page 9

**Skype** 

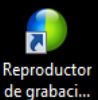

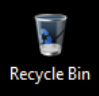

Old Mutual Simulado...

Old Mutual Simulador 1.7

W

0

Una vez concluido el proceso de descompresión la ventana que apareció en la imagen anterior se cerrará de manera automática dejándote en tu escritorio una carpeta con el nombre **Old Mutual Simulador 1.7**. Lo siguiente que deberás hacer es dar doble clic sobre la carpeta para que abrir su contenido.

▲ 11:30 a.m

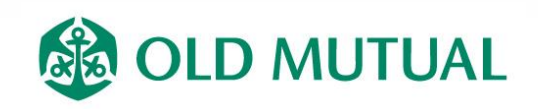

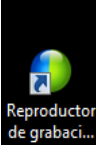

Skype

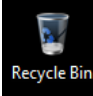

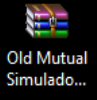

Old Mutual Simulado...

W

0

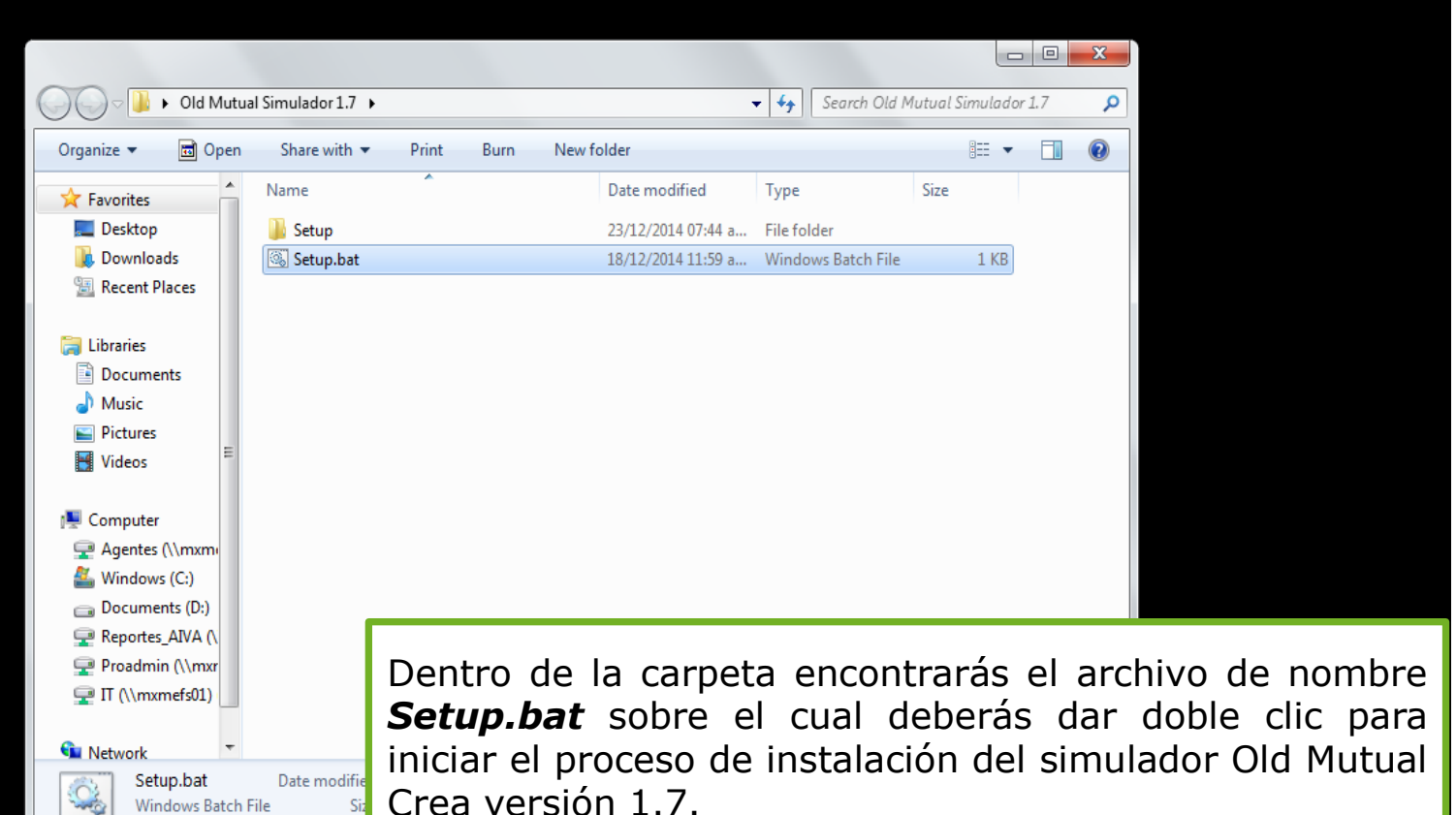

Ya casi estamos listos para empezar a usar el simulador Old Mutual Creaiii.

▲ 😼 🔁 🕩 🔒 11:31 a.m.

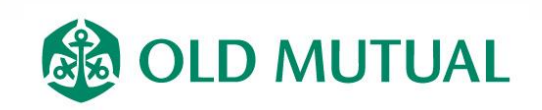

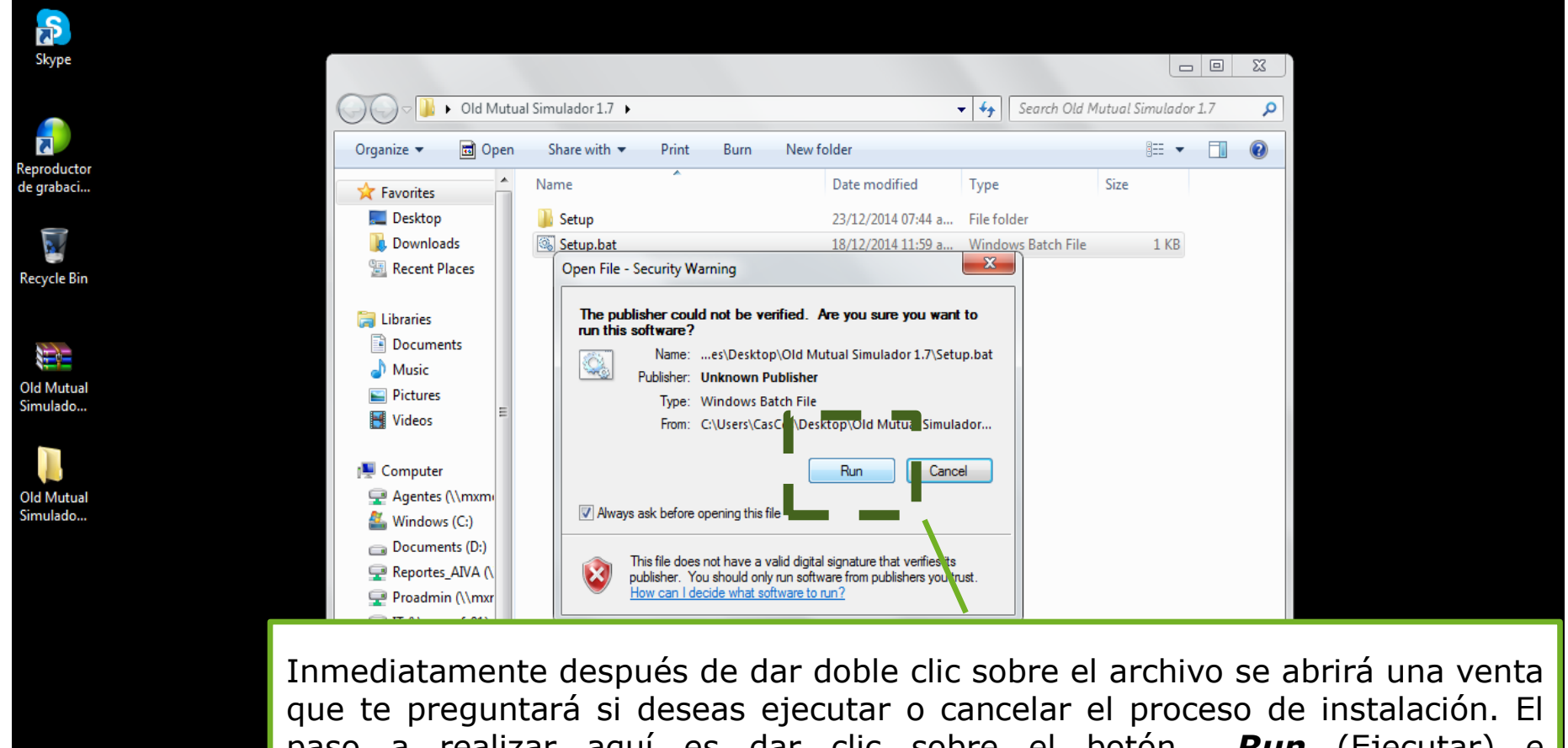

que te preguntara si deseas ejecutar o cancelar el proceso de instalación. El paso a realizar aquí es dar clic sobre el botón **Run** (Ejecutar) e inmediatamente si abrirá una nueva ventana que te indicará el proceso de instalación.

▲ 11:32 a.m. 05/01/2015

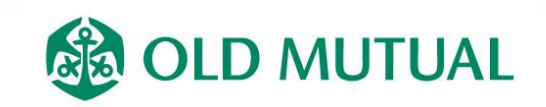

| Skype<br>Reproductor<br>de grabaci          |          |                                                                                                    | La siguiente ventana<br>mostrará el proceso de<br>configuración que realiza<br>la aplicación antes de<br>instalar la pueva versión |
|---------------------------------------------|----------|----------------------------------------------------------------------------------------------------|----------------------------------------------------------------------------------------------------|
| Old Mutual Simulador - InstallShield Wizard |          | dol cimulador para                                                                                                    |                                                                                                    |
| Recycle Bin                                 |          | Preparándose para la instalación                                                                                                    | identificar si existe alguna                                                                                                    |
|                                             | 0        | El programa de instalación Old Mutual Simulador está<br>preparando InstallShield Wizard, que le guiará durante el<br>resto del proceso de instalación. Espere por favor. | en la computadora.                                                                                                    |
| Old Mutual<br>Simulado                      |          | Conference de altrada de la Utradavia                                                                                                    |                                                                                                    |
| Old Mutual<br>Simulado                      | ×        |                                                                                                    |                                                                                                    |
|                                             |          | Cancelar                                                                                                    |                                                                                                    |
|                                             |          |                                                                                                    |                                                                                                    |
|                                             | <u>ئ</u> |                                                                                                    | △ 🍞 🖺 🕩 间 11:33 a.m.<br>05/01/2015                                                                                                 |
|                                             |          |                                                                                                    |                                                                                                    |

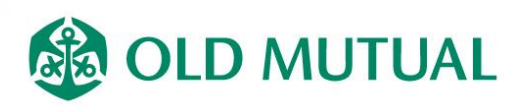

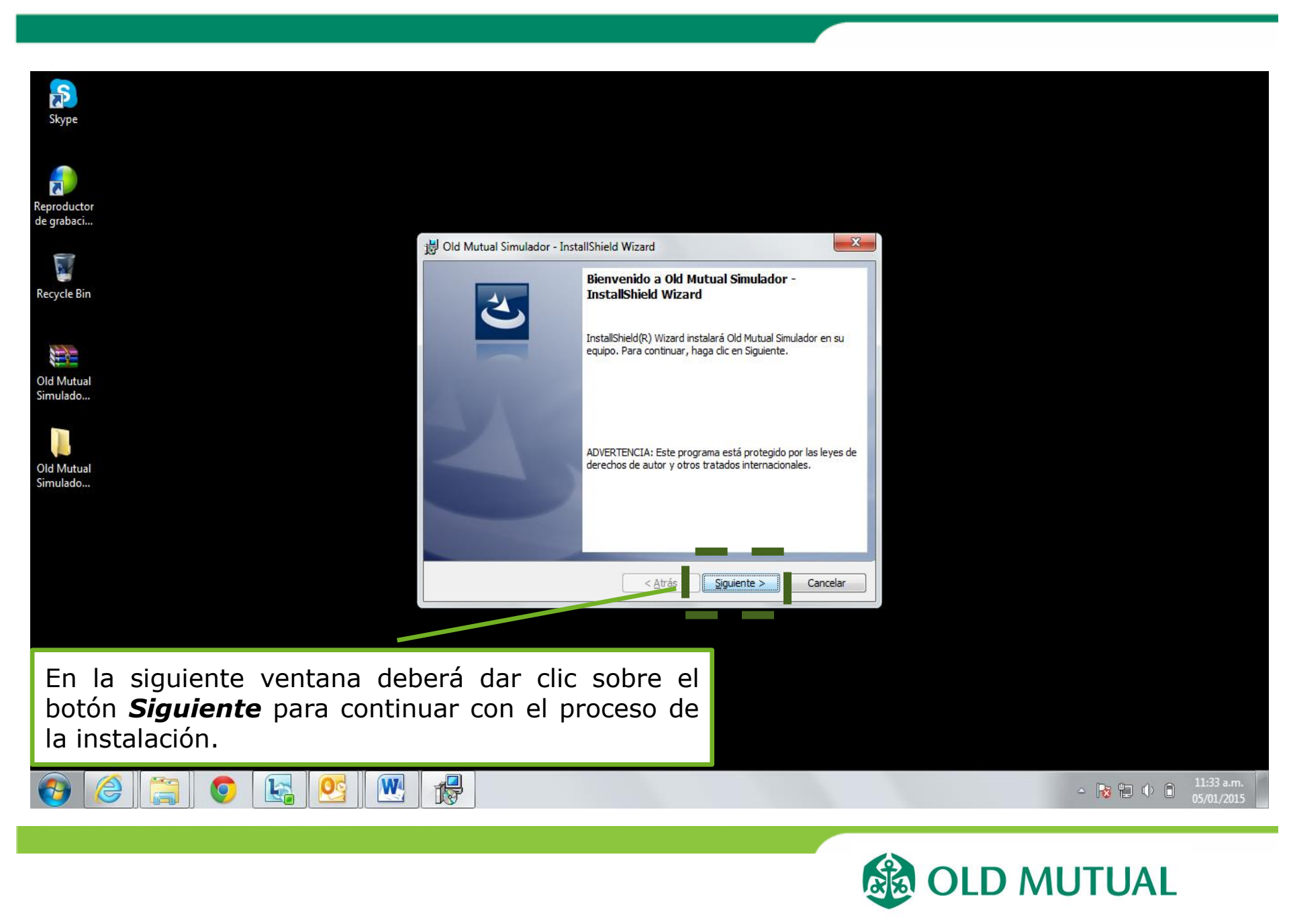

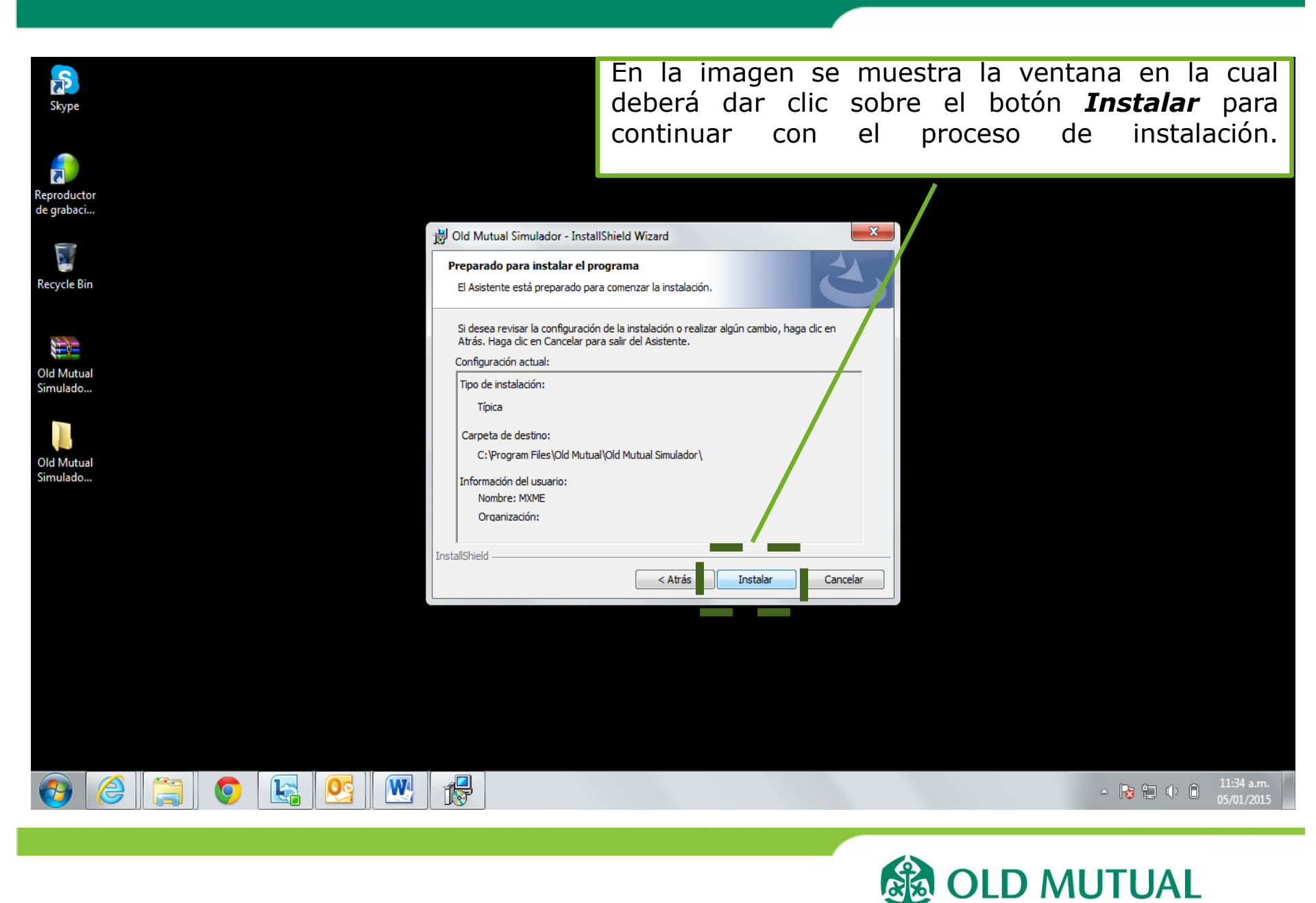

Page 15

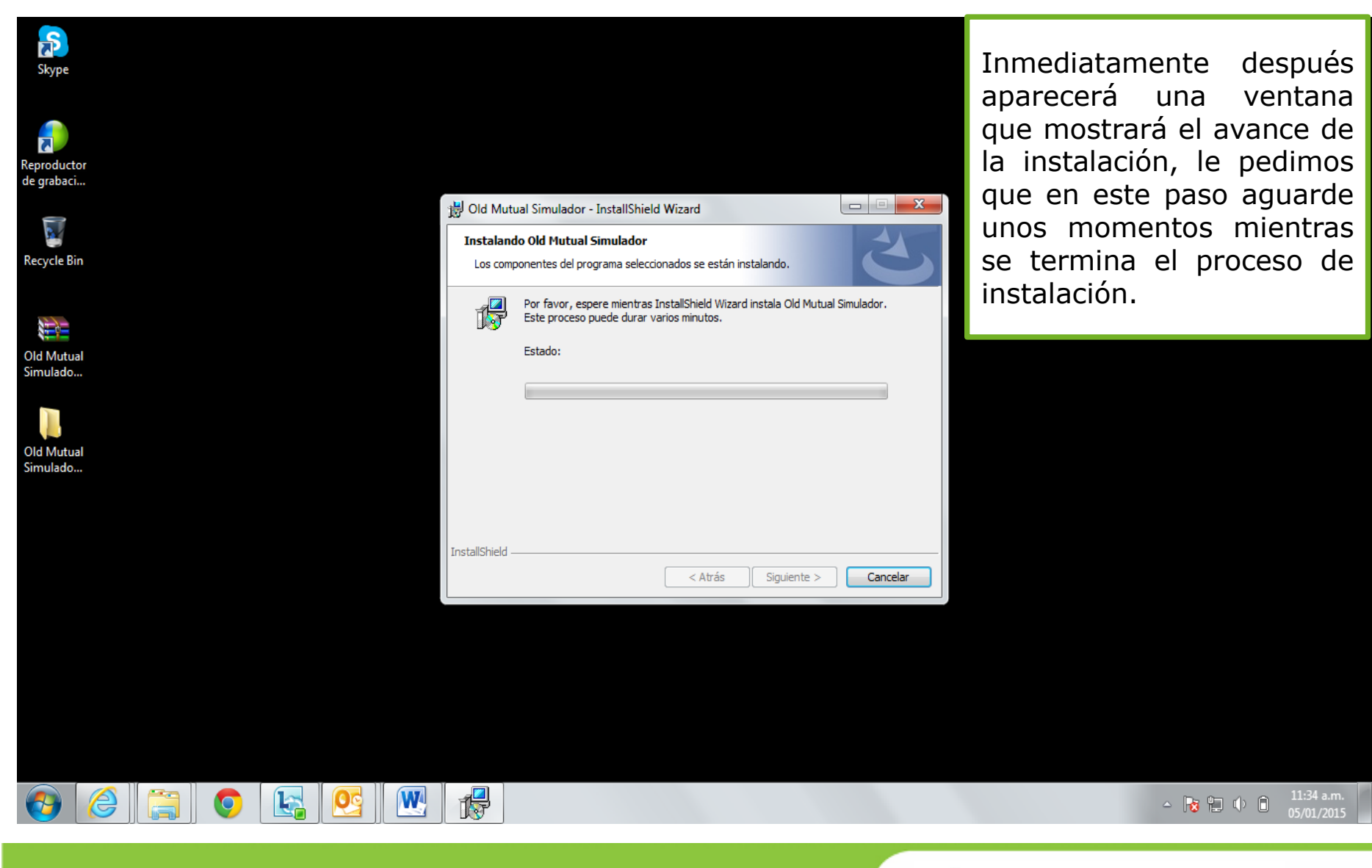

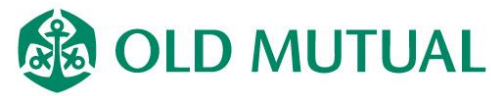

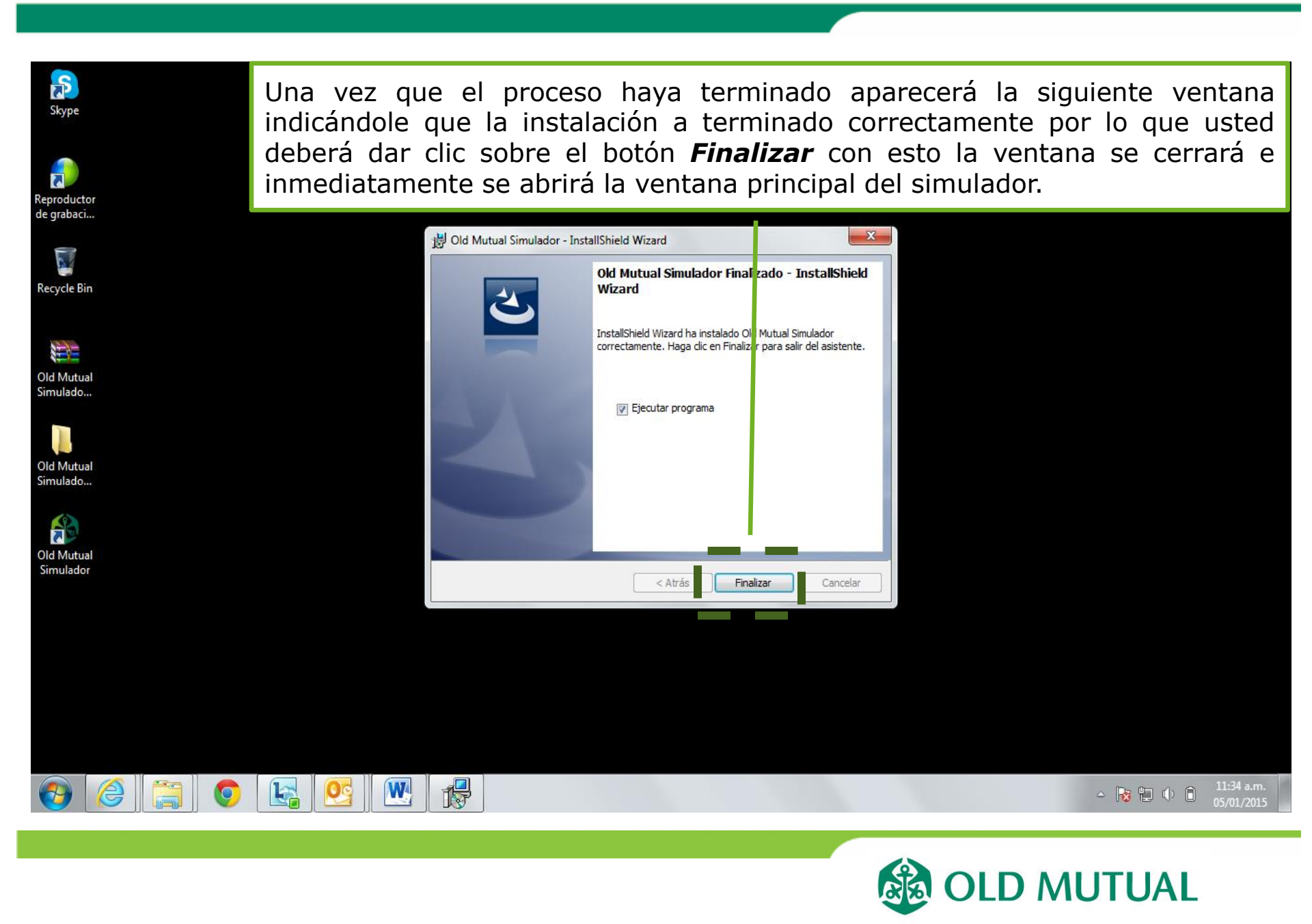

Si usted cuenta con un sistema operativo anterior a Windows XP o anterior el simulador también realizará el proceso de instalación de un complemento para Windows que permite que el simulador funcione de manera correcta. Si el simulador detecta que no es necesario simplemente aparecerá ventana una como la que se muestra en la imagen y usted deberá dar clic sobre el botón Cancel.

W

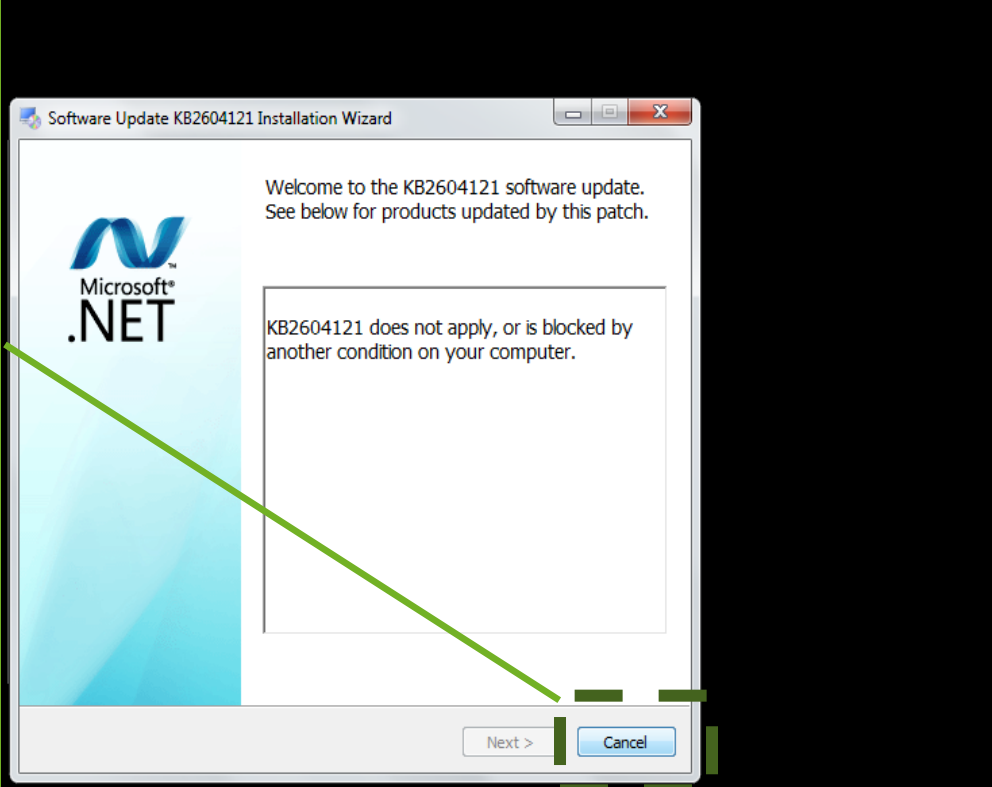

▲ 😼 🖳 🕩 🔒 11:35 a.m.

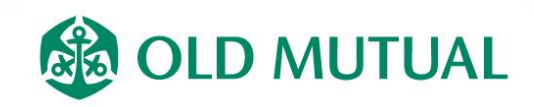

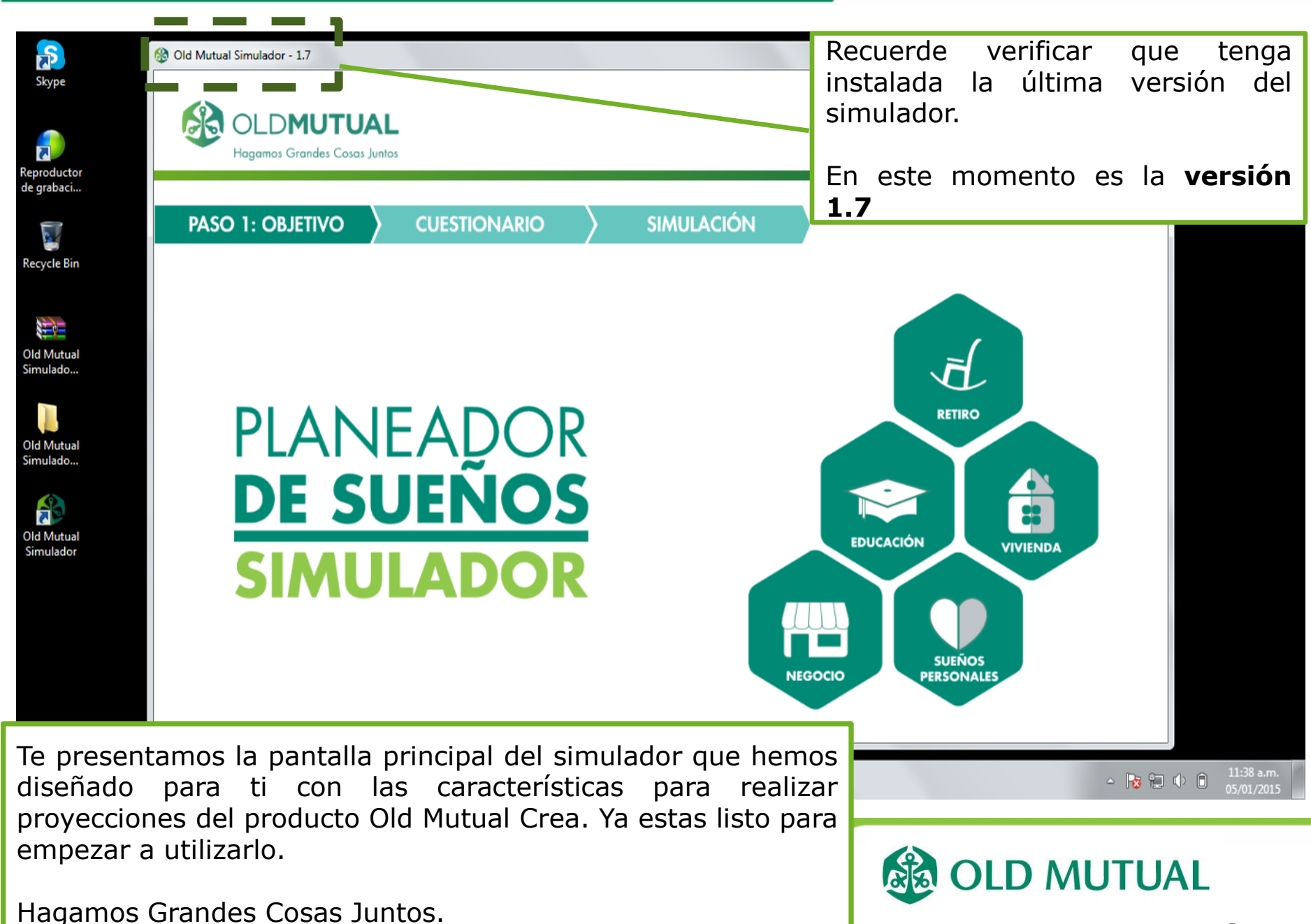

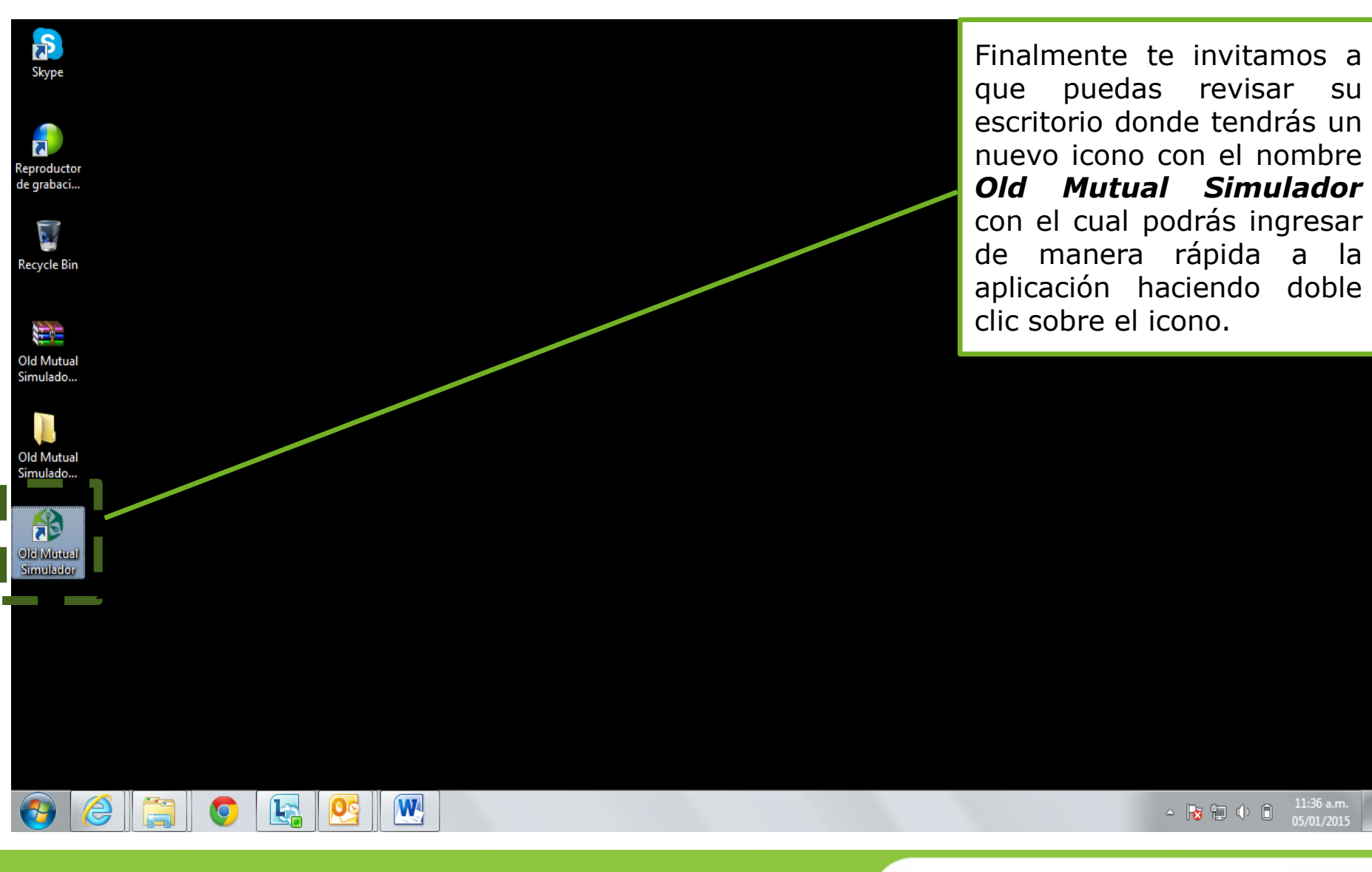

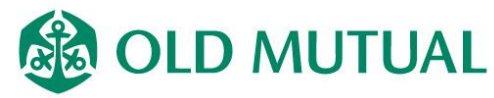

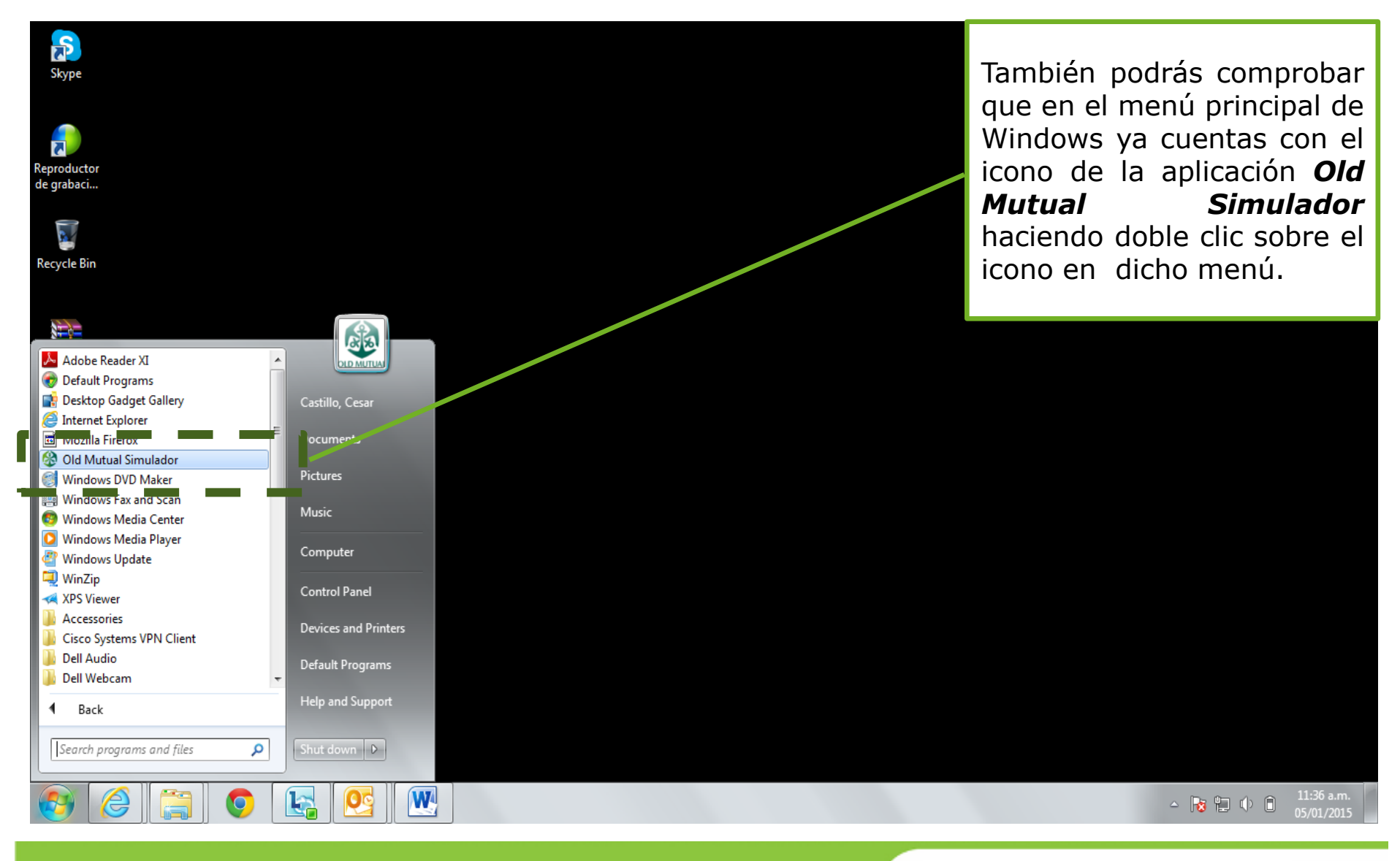

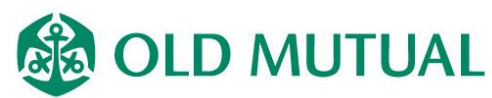

#### Te recordamos que puedes realizar cualquier consulta o sugerencia respecto al funcionamiento y uso del simulador a través del correo:

servicioagente@oldmutual.com.mx

Oficina principal T. 01 (55) 5093 0220 - F. 01 (55) 5245 1272 Bosque de Ciruelos 162 01 800 0217 569 www.oldmutual.com.mx Col. Bosques de las Lomas C.P. 11700, México, D.F.

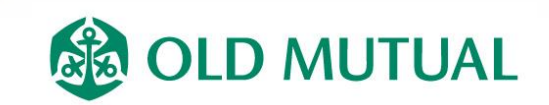